# Windows服务器2003媒体到SAN LUN的UCS安装 说明

### 目录

<u>简先要使规安安安验故</u>相 <u>介决求用则装装装证障关</u> 到步振步后 排信 除息

## <u>简介</u>

本文档提供Windows Server 2003介质到存储访问网络(SAN)逻辑单元号(LUN)的Cisco UCS安装说明。

# <u>先决条件</u>

#### <u>要求</u>

本文档没有任何特定的要求。

#### 使用的组件

本文档中的信息基于Cisco UCS。

本文档中的信息都是基于特定实验室环境中的设备编写的。本文档中使用的所有设备最初均采用原 始(默认)配置。如果您使用的是真实网络,请确保您已经了解所有命令的潜在影响。

#### <u>规则</u>

有关文档规则的详细信息,请参阅 Cisco 技术提示规则。

### <u>安装前步骤</u>

在安装之前完成以下步骤:

- 1. 如果LUN磁盘启用了多路径,请暂时禁用除一条路径外的所有路径。
- 2. 如果在虚拟媒体机上启用了病毒扫描软件,请暂时将其禁用。
- 运行UCS控制台的客户端计算机必须具有DVD-ROM和软盘驱动器(A驱动器)。如果没有软 驱,则需要运行软驱仿真程序,而思科不提供此程序。
- 4. 在Windows Server 2003恢复介质下,您需要安装存储适配器驱动程序,例如 D:\OEM\DRIVERS\MassStorage\QLogic。
- 5. 根据夹层卡类型和Windows安装版本,将相关驱动程序复制到软驱(A:)。例如,如果在带有 Qlogic夹层卡的刀片上安装Windows Server 2003 Enterprise x64,则需要将这些文件复制到 A:

D:\OEM\Drivers\Massstorage\Qlogic\64Bit\B\_Q23WX64STORV91736\\*.\*

#### <u>安装步骤</u>

请完成以下步骤:

- 1. 从UCS启动KVM控制台。
- 2. 在KVM上,选择工具>启动虚拟媒体。这将启动KVM虚拟媒体控制台。
- 3. 将Windows Server 2003恢复DVD放入DVD-ROM。
- 4. 在KVM虚拟媒体控制台中,选中Mapped以装载DVD。这样,DVD内容就可供刀片使用。
- 5. 确保A:软盘驱动器有相关的夹层卡驱动程序。有关<u>详细信息,请参阅</u>安装前步骤。
- 6. 在KVM虚拟媒体控制台上,选中A上的Mapped框:软盘。

7. 当问<sub>"″</sub>,选**中"否**"。

- 8. 在UCS Manager GUI中,单击Reset,然后单击OK以正常重新启动刀片。
- 9. 刀片重新启动后,按F6以访问启动菜单。系统将显示启动选项列表。
- 10. 选择Cisco Virtual CD/DVD 1.16。
- 11. 按Enter以启动。
- 12. 按任意键从光盘启动。
- 13. 当Windows Setup屏幕底部出现提示时,按**F6**以加载第三方驱动程序。**警告:重**要步骤!在 提示符更**改之**前,必须按F6。
- 14. 出现"Setup could not determine the type of one or more mass storage device(类型)"提示。为 其他设备选择S。
- 15. 按Enter键以选择驱动程序。
- 16. 如果安装询问您是要使用软盘驱动程序还是从windows发出的软盘驱动程序,请选择S以使用 软盘上的驱动程序。
- 17. 安装程序通知您它加载对大容量存储设备的支持。Press Enter.
- 18. 选择C以进行自定义设置。
- 19. 按**F8**以接受EULA。
- 20. 完成说明,并选择要安装操作系统的SAN磁盘。根据需要完成驱动器格式化步骤。
- 21. 当开始复制文件时,安装会提示您再次输入大容量存储驱动程序。清除A**上的**Mapped复选框 :以便卸载。然后选中"A:"以重新安装。这次,当询问"<sub>″</sub>选中**是**。这是已知的Bug。
- 22. 按 enter 以继续。复制继续。复制完成后,安装将重新启动刀片。
- 23. 从SAN磁盘启动。
- 24. 如果显 "An EMS connection was detected (EMS)"消息,请单击"OK (确定)"。
- 25. 如果系统要求您确认安装非**本地化驱**动程序,则每次回答"**是**"都很重要。
- 26. 您必须手动输入计算机名称、用户名、产品密钥、日期、时区等。

# <u>安装后步骤</u>

请完成以下步骤:

- 1. Windows Server 2003启动后,它将要求CD2。选择恢复磁盘上的**\OEM\R2**目录,如 D:\OEM\R2,然后单击确定。R2安装。
- 2. 打开设备管理器。您看到许多设备显示为黄色。这些步骤安装驱动程序。
- 3. 从文件资源管理器运行D:\OEM\Drivers\CHIPSET\INTEL\_CHIPSET\_V9.1.0.1012\Setup.exe。 这将安装英特尔芯片组驱动程序。
- 4. 从D:\OEM\Drivers\Video\_ServerEngines\\*setup.exe安装显示驱动程序。
- 5. 从设备管理器更新网络驱动程序。右键单击"Ethernet controller(以太网控制器)"。选择更新驱动程序。提供从D:\OEM\Drivers\NETWORK\_OPLIN\PROXGB\<32或64位>到inf文件的路径。
  6. 完成其他以太网控制器的相同步骤。
- 7. 对于未知**SCSI控制器**,请从inf更新驱动程序:D:\OEM\Drivers\MassStorage\LSI\<32或64位 >,并选择**LSI SAS**。
- 8. 重新启用多路径。

#### <u>验证</u>

当前没有可用于此配置的验证过程。

### <u>故障排除</u>

此配置当前没有可用的故障排除过程。

# 相关信息

• <u>技术支持和文档 - Cisco Systems</u>